Connecticut State Department of Education - Performance Office

# Nonpublic School Report (ED159) User Guide

Version 2.0 10/9/2019

| Table of Contents                                        |    |
|----------------------------------------------------------|----|
| DOCUMENTATION CHANGE LOG                                 | 3  |
| OBJECTIVE                                                | 4  |
| CONTACT LIST                                             | 5  |
| HANDBOOK / REFERENCE GUIDE                               | 6  |
| ED159 Nonpublic School Report Overview                   | 6  |
| Collection Data                                          | 6  |
| Collection Period                                        | 6  |
| Due Date: Timely and Accurate                            | 6  |
| Certification                                            |    |
| MANAGING DATA                                            | 7  |
| What to Report+                                          | 7  |
| ED159 Reporting Organization                             | 7  |
| ED159 Data Field List                                    | 8  |
| ED159 Data Fields                                        | 8  |
| REPORTS                                                  | 11 |
| Year to Year Change Report                               | 14 |
| ED159 School Enrollment Summary Report                   | 12 |
| PROCEDURE                                                | 13 |
| How TO ACCESS THE ED159 SYSTEM ONLINE                    | 13 |
| How to Enter ED159 Data                                  | 15 |
| How to Verify and Certify ED159 Non-Public School Report | 17 |
| FAQs                                                     | 19 |
| Miscellaneous Questions                                  |    |
| APPENDIX:                                                |    |
| Terminology and References                               | 20 |
| Resident Towns.                                          |    |
| instructions to reset password and to find username      | 23 |
| CSDE's Statement of Nondiscrimination                    |    |

### NONPUBLIC SCHOOL REPORT (ED159) USER GUIDE

### **Documentation Change Log**

| Version | Section / Page | Date      | Description |
|---------|----------------|-----------|-------------|
| 2.0     |                | 10/9/2019 | Published   |

### Objective

The purpose of this document is to provide organizations with procedures and guidance for submitting data and to address questions regarding the use of this data collection.

The document is organized into four sections:

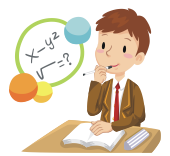

Handbook or reference guide on the purpose of this collection and definition of data collected

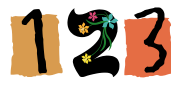

Step by step procedures for use of the system

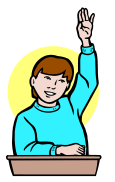

Frequently Asked Questions (FAQs)

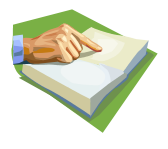

Appendix: Terminology and References, Resident Town, and Instructions to reset password and to find username

#### **Documentation Standards**

Standards used in this document include the following:

- FIELDS displayed on a screen are referenced using ALL CAPS
- Field values are highlighted in **bold**
- Screens are referenced using italics
- Buttons or menu selections are in bold
- When following procedures contained in this guide, always proceed to the next step if not directed to go to another step

Look for signs where new information has been added or existing information has been changed.

Represents important information related to data reporting.

Represents helpful tips and references to other sections of documentation for related topics.

 $^{>}$  Represents reminders of information previously stated related to the current topic.

### **Contact List**

| Contact                  | Name              | E-mail             | Phone        |  |
|--------------------------|-------------------|--------------------|--------------|--|
| SDE Education Consultant | YuHui Alison Zhou | Alison.Zhou@ct.gov | 860-713-6893 |  |

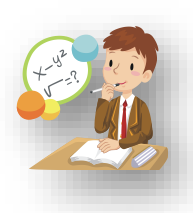

### Handbook/Reference Guide

### **Nonpublic School Report Overview**

Section 10-188 of the Connecticut General Statutes (C.G.S.) requires nonpublic schools to file annual attendance reports with the Commissioner of Education. The Connecticut State Department of Education (CSDE) uses Form ED159 to collect

enrollment and staffing data from nonpublic schools. These data are used to calculate the amounts for three federal grants pursuant to the Elementary and Secondary Education Act 20 U.S.C. § 6301 et seq., and two state grants health services pursuant to Connecticut General Statute (C.G.S. Section 10-217a).

### **Collection Data**

In accordance with Section 10-217a of the Connecticut General Statutes (C.G.S.), the department is required to collect enrollment data from each non-public school to ensure that school districts receive all funds to which they are entitled and can provide resources and services to the participating nonpublic school. The required data elements are:

- > School name, School address, grades in service
- > For-Profit or Not-For-Profit School Status
- > Count of Full-Time and Part-Time Teachers, Support Staff and Administrators
- > Count of Student enrollment by Resident Town by Grade
- Count of English Learner
- Count of Immigrant Student
- Count of Graduates

### **Collection Period**

Collected based on the October 1 PSIS snapshot date.

### **Due Date: Timely and Accurate**

Accurate and timely submission of data is extremely important to ensure that school districts receive all funds to which they are entitled and can provide resources and services to the participating nonpublic schools.

The timely due and accurate date is October 22, 2018.

You will receive an email of the updated reporting deadline if there is a change.

### Certification

Your organization is required to certify the content of your data, which in turn locks the data against any further changes. In order to certify, all data must be complete.

The CSDE is able to decertify your organization's data if changes, additions, or deletions of any records are needed. Once changes are made, the collection will need to be re-certified by your organization. Each time you certify, the *Certification Confirmation* report is presented with the results for your organization. Print this report for your records.

### **Managing Data**

To prepare for reporting ED159 data you must know the resident town and grade for each student. It is helpful to have data set up with the number of students by resident town by grade before completing the data entry into the ED159 online system.

### What to Report

<u>School</u>

- School Name
- School Address
- Grades served
- For-Profit or Not-For-Profit Status

School information must be verified and updated before entering student enrollment and staff data.

If your school is a For-Profit organization then you are not eligible for funding or services from your local school district.

<u>Staff</u>

- Count of Full-Time and Part-Time Teachers
- Count of Full-Time and Part-Time Support Staff
- Count of Full-Time and Part-Time Administrators

A Please count a staff only once. Please choose the primary role if a staff holds multiple roles.

Enrollment

- Each student should have a Resident town name, grade, EL status and Immigrant status.
- If your school serves Grade12, report the number of the students who graduated from Grade 12 last year.

Enrollment by **Resident** town affects how your school obtains nutrition assistance and other services from your local school district. Additionally, reported counts of EL and Immigrant students are used to determine if your school receives EL and Immigrant student services from your local school district.

### **ED159 Reporting Organization**

The ED159 REPORTING ORGANIZATION is the organization (school) where the student is attending school on October 1<sup>st.</sup>

### **ED159 Data Fields List**

The following is a list of all fields and guidance for completing each student enrollment record.

Origins of Data:

ED159 – Non-Public School Enrollment Report. District/Organization – Non-public school

|     | Field Name                   | Notes       |
|-----|------------------------------|-------------|
| 1.  | ED159 Reporting Organization |             |
| 2.  | Collection Year              |             |
| 3.  | Resident Town                | Town Name   |
| 4.  | <u>Grade</u>                 | Grade Level |
| 5.  | Enrollment                   | Count       |
| 6.  | English Learner              | Count       |
| 7.  | Immigrant Student            | Count       |
| 8.  | <u>Graduates</u>             | Count       |
| 9.  | Teachers                     | Count       |
| 10. | Support Staff                | Count       |
| 11. | Administrators               | Count       |

### **ED159 Data Fields**

The following is a list of fields and guidance for reporting ED159 data.

| ED159 REPORTING<br>ORGANIZATION | The ED159 REPORTING ORGANIZATION is the organization where the student is attending school on October 1 <sup>st</sup> . |                                                                                     |  |  |  |  |
|---------------------------------|----------------------------------------------------------------------------------------------------|-------------------------------------------------------------------------------------|--|--|--|--|
|                                 | Rules                                                                                                    | Required                                                                            |  |  |  |  |
|                                 | Values                                                                                                    |                                                                                     |  |  |  |  |
|                                 | •                                                                                                    | ED159 Reporting Organizations include nonpublic organizations in Directory Manager. |  |  |  |  |
|                                 | Source                                                                                                    |                                                                                     |  |  |  |  |
|                                 | -                                                                                                    | Organization                                                                        |  |  |  |  |
| COLLECTION YEAR                 | Default                                                                                                    | year – current year                                                                 |  |  |  |  |
|                                 | Rules                                                                                                    | Required                                                                            |  |  |  |  |
|                                 | Values<br>■                                                                                                    | The collection is based on Fall of School Year                                      |  |  |  |  |
|                                 | Source                                                                                                    |                                                                                     |  |  |  |  |
|                                 | •                                                                                                    | Organization                                                                        |  |  |  |  |

### NONPUBLIC SCHOOL REPORT (ED159)

| RESIDENT TOWN   | Resident Town where a student resides                                                                                                    |
|-----------------|----------------------------------------------------------------------------------------------------|
|                 |                                                                                                    |
|                 |                                                                                                    |
|                 |                                                                                                    |
|                 |                                                                                                    |
|                 | - Town Name                                                                                                    |
|                 | <ul> <li>169 Connecticut Towns</li> </ul>                                                                                                    |
| Grade           | School academic grade                                                                                                    |
|                 | Rules                                                                                                    |
|                 |                                                                                                    |
|                 | Values                                                                                                    |
|                 | PK to Grade 12                                                                                                    |
|                 | Source<br>Student grade                                                                                                    |
| ENROLLMENT      | Count of students attending your school                                                                                                    |
|                 | Rules                                                                                                    |
|                 |                                                                                                    |
|                 | Values                                                                                                    |
|                 | Count                                                                                                    |
|                 | Source                                                                                                    |
| -               | Enrollment                                                                                                    |
| ENGLISH LEARNER | Count of English Learners in Grades K-12. Please exclude Pre-K students in this count.                                                                                                    |
|                 | Rules                                                                                                    |
|                 |                                                                                                    |
|                 | Values                                                                                                    |
|                 | Count                                                                                                    |
|                 | Source                                                                                                    |
|                 | Beginning with the 2017-18 school year, the Every Student Succeeds Act<br>(ESSA) requires that each state have consistent entrance and exit<br>procedures for English Learners (ELs).<br>Step 1: Determine if the student is a potential EL student through<br>adherence to the Home Language Survey Guidance and completion of the<br>Home Language Survey (HLS).<br>Step 2: Review the HLS results to determine if it indicates the student may<br>have a primary or home language other than English (PHLOTE) and may<br>be an English learner.                                                    |
|                 | Step 3: If the HLS indicates the student may have a PHLOTE, the approved English language proficiency (ELP) assessment is administered. Step 4: If the student's results on the ELP assessment indicate the student is an English learner (EL), the student is identified. The student's parents are informed of the service options for their child and select the service that the student will receive or waive services. They are also informed that they may modify their selection at any time. The student's EL status is also reported in the CSDE's Public School Information System (PSIS). |

### NONPUBLIC SCHOOL REPORT (ED159) USER GUIDE

| IMMIGRANT STUDENTS | Count of                                                                   | Immigrant Students                                                                                                    |  |  |  |
|--------------------|----------------------------------------------------------------------------|----------------------------------------------------------------------------------------------------|--|--|--|
|                    | Rules                                                                      |                                                                                                    |  |  |  |
|                    |                                                                            | Required                                                                                                    |  |  |  |
|                    | Values                                                                     |                                                                                                    |  |  |  |
|                    | •                                                                          | Count                                                                                                    |  |  |  |
|                    | Section ?                                                                  | 3301(6) of Title III of the ESEA: immigrant children and youths                                                                            |  |  |  |
|                    | define as                                                                  | s individuals who: 1) are aged 3 through 21; 2) were not born in                                                                           |  |  |  |
|                    | any State                                                                  | e including the 50 States, the District of Columbia, and the                                                                               |  |  |  |
|                    | Common                                                                     | wealth of Puerto Rico; and 3) have not been attending one or                                                                               |  |  |  |
|                    | years. Th                                                                  | he months need not be consecutive. For example, if a student was                                                                           |  |  |  |
|                    | enrolled                                                                   | in a school in the United States three years ago from January                                                                              |  |  |  |
|                    | through A                                                                  | April (four months), left school to return to his native country,<br>two years later to attend a different school in the United States for |  |  |  |
|                    | one month, left school again, and has now returned, for Title III purposes |                                                                                                    |  |  |  |
|                    | the student would be deemed to have been enrolled in schools in the        |                                                                                                    |  |  |  |
|                    | United States for a cumulative total of five months. Thus, information     |                                                                                                    |  |  |  |
|                    | would pro                                                                  | ovide sufficient information to determine if a student meets the                                                                           |  |  |  |
|                    | definition                                                                 | of immigrant children and youth under Title III.                                                                                           |  |  |  |
| GRADUATES          | Count of                                                                   | Grade12 Students graduated last year                                                                                                    |  |  |  |
|                    | Rules                                                                      |                                                                                                    |  |  |  |
|                    |                                                                            | Required                                                                                                    |  |  |  |
|                    | Values                                                                     |                                                                                                    |  |  |  |
|                    | •                                                                          | Count                                                                                                    |  |  |  |
|                    | Source                                                                     |                                                                                                    |  |  |  |
| TEACHERS           | •<br>Counto o                                                              | f Staff members who instruct pupils is scheduled groups, a g                                                                               |  |  |  |
|                    | subject a                                                                  | rea, special education.                                                                                                    |  |  |  |
|                    | Rules                                                                      |                                                                                                    |  |  |  |
|                    |                                                                            | Required                                                                                                    |  |  |  |
|                    | Values                                                                     |                                                                                                    |  |  |  |
|                    | •                                                                          | Count                                                                                                    |  |  |  |
|                    | Source                                                                     |                                                                                                    |  |  |  |
|                    | •                                                                          | Personnel                                                                                                    |  |  |  |
| SUPPORT STAFF      | Counts o                                                                   | f Staff members who assist individual pupils in the area of                                                                                |  |  |  |
|                    | report fut                                                                 | mai programs, e.g., counseiors, psychologists, librarians; do not<br>fors or aides.                                                        |  |  |  |
|                    | Rules                                                                      |                                                                                                    |  |  |  |
|                    |                                                                            | Required                                                                                                    |  |  |  |
|                    | Values                                                                     | •                                                                                                    |  |  |  |
|                    | •                                                                          | Count                                                                                                    |  |  |  |
|                    | Source                                                                     |                                                                                                    |  |  |  |
|                    | •                                                                          | Personnel                                                                                                    |  |  |  |
| Administrator      | Counts o                                                                   | f Staff members who manage instructional programs and                                                                                      |  |  |  |
|                    | supervise                                                                  | e instructional programs or supervise instructional staff e.g.,                                                                            |  |  |  |
|                    | principals                                                                 | s, heads, directors, supervisors, deans, or their assistants.                                                                              |  |  |  |
|                    | Kules                                                                      |                                                                                                    |  |  |  |
|                    |                                                                            | kequirea                                                                                                    |  |  |  |
|                    | values                                                                     |                                                                                                    |  |  |  |
|                    | •                                                                          | Count                                                                                                    |  |  |  |
|                    | Source                                                                     | <b>_</b>                                                                                                    |  |  |  |
|                    | •                                                                          | Personnel                                                                                                    |  |  |  |

### Reports

The data collected within this application are analyzed and displayed for each organization in two reports. These reports help the schools to complete and verify their reported data in a timely and accurate manner.

|             |                                   |                                                         | 0093 |
|-------------|-----------------------------------|---------------------------------------------------------|------|
|             | Collection Year: 2019-2020 (Open) | ALISON ZHOU - Connecticut State Department of Education |      |
| Home        | Please select a school:           | 0046121 - Avon Old Farms School                         |      |
| Data Entry  |                                   | 2040 2020                                               |      |
| Enrollment  | Select a Collection Year:         | 2019 - 2020                                             |      |
| Staff Data  |                                   |                                                         |      |
| Certify     |                                   |                                                         |      |
| Reports     |                                   |                                                         |      |
| Reports     | Year to Year Change               | <u>e Report</u>                                         |      |
| Admin       | ED159 NONPUBLIC                   | SCHOOL REPORT                                           |      |
| Manage      |                                   |                                                         |      |
| Collections |                                   |                                                         |      |
| нер         |                                   |                                                         |      |

### 1. Year to Year Change Report

The report only reports potential data error. Your school must certify after verification.

| Report Name/Link:  | Year to Year Change Report.                                             |
|--------------------|-------------------------------------------------------------------------|
| Download Format:   | Reference or Word File.                                                 |
| Purpose of Report: | School may download this report for research and analysis purposes.     |
| Source of Data:    | ED159 data form -school information, student enrollment, and staff data |
|                    | comparing with data entered in previous year.                           |

Below are the fields:

Previous Year and Current Year % Change

- 1. PK-12 Enrollment
- 2. EL Enrollment
- 3. Immigrant Students
- 4. Resident Town

- 5. Profit Status
- 6. In/Out of Town Enrollment Ratio
- 7. In/Out of State Enrollment Ratio

Comparing the current year to the previous year and lists notable changes in your school's population or Non Profit status, and In Town and In State percentage changes.

Criteria for potential errors. The reported data will be yellow-highlighted if meets the error criteria.

Enrollment by Resident Town

- Counts between previous year and current year is > 5 or < 5 and change is > +15% or < -15%.
- Current year's count is <= 5 and change is > +50% or < -50%.
- Previous year's count was 0 and current year's count is not equal to 0.
- Current year's count is 0 and previous year's count was not 0.
- The change of EL students between previous year and current year is >15% or <15%.

<sup>(1)</sup>Note: Do not report student enrollment by the town where the school is located. Report by student's resident town.

### 2. ED159 NonPublic School Report

Report Name/Link:School Enrollment Summary Report.Download Format:PDF or MS Excel or Word File.Purpose of Report:School may download this report for research and analysis purposes.Source of Data:ED159 data form -school information, student enrollment and staff data.

Below are the fields:

- 1. School Organization ID
- 2. School Name
- 3. School Address, Town, Zip Code
- 4. School Email, Telephone, FAX
- 5. Contact: First Name and Last Name, Title
- 6. Teachers: Full-time and Part-Time
- 7. Support Staff: Full-time and Part-Time
- 8. Administrators: Full-time and Part-Time
- EL Students
- 10. Immigrant Students
- 11. Enrollment by Resident Town By Grade
- 12. Graduates from last year
- 13. Title Organization Type

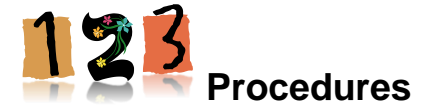

**Note:** While following procedures contained in this guide, always proceed to the next step if not directed to go to another step.

### How to Access the ED159 System Online

#### Prerequisites

- Authorization for the State of Connecticut Login Website at <a href="https://csde.ct.gov">https://csde.ct.gov</a>
  - Your username and password are sent in two separate emails. <u>Usernames and</u> passwords should NOT be shared as each is unique to the assigned individual.

If you forgot your password or username, reset your password or find your username, use the instructions in the website below

https://portal.ct.gov/SDE/Performance/Data-Collection-Help-Sites/Directory-Manager-Help-Site/FAQ

• Authorization to the ED159 online system.

Log in the ED159 system

#### Steps

1 Using Internet Explorer, go to the <u>https://csde.ct.gov</u> website. The system displays the State of Connecticut Login screen.

| (T.gov            | State Of Connecticut Login |
|-------------------|----------------------------|
| Authent<br>User L | ication<br>ogin            |
| Username:         |                            |
| Password:         |                            |
|                   | Login                      |

- 2 Enter your **Username** and **Password** and select Login.
  - If you only have access to ED159, the system displays the Nonpublic School Report Collection Home screen - Go to Step 4.
  - If you have access to more than one application, the system displays the State Department of Education Home Page.

**NOTE:** To facilitate the process, send an email requesting to access to ED159. Please contact **YuHui Alison Zhou**, <u>Alison.Zhou@ct.gov</u> who will be able to assign you a role and give you access to ED159.

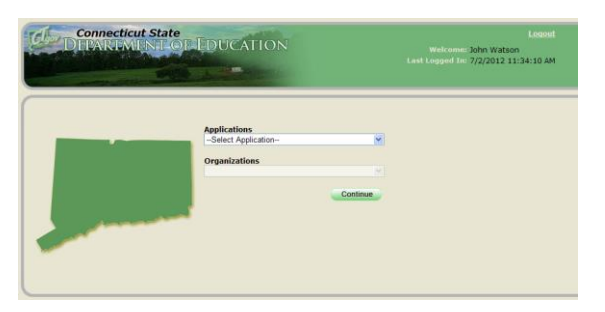

- **3** Select **ED159** from the Application drop-down menu. The system displays the Nonpublic School Enrollment Data collection Home screen.
- 4 Select **EDIT** to update school information or click all of the **Confirm** boxes if the school information is updated.

| Welcome to the online Connecticut Nonpublic Enrollment Collection System  School Code and Name: 0570371-Ablis  Collection Year: 2014 2015  ase verify current information of your school, check each confirm |         |
|----------------------------------------------------------------------------------------------------|---------|
| School Code and Name: 057021 - Abils •<br>Collection Year: 2014-2015 •<br>use verify current information of your school, check each co <i>nfirr</i>                                                          | F       |
| collection Year: 2014-2015 •                                                                                                    |         |
| se verify current information of your school, check each confirm                                                                                                    |         |
| Con                                                                                                    | Confirm |
| School Name: Abilis                                                                                                    |         |
| Address: 1150 Summer Street<br>Stamford, CT 06905                                                                                                    |         |
| Grades in Service:                                                                                                    |         |
|                                                                                                    |         |

5 If EDIT clicked, please update all information and click SUBMIT.

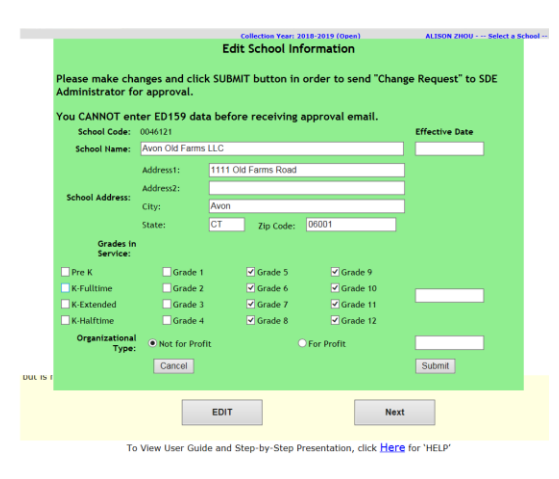

Please wait until CSDE approves then update the information before beginning to enter data.

6 This procedure is complete if you clicked all of **CONFIRM** boxes.

The school information screen appears whenever you click 'HOME' if your school is not yet certified. Please simply click **Next** to move forward to the next screen.

## How to Enter ED159 Data – Enrollment by Resident Town, Staff Data, English Learners, Immigrant Students, Graduates and School Status.

#### Prerequisites

- Access to the ED159 system.
- The collected data for entry into the system.
- Your school has not yet certified the ED159 Collection.

#### Steps

1 In the Student Enrollment Screen, determine whether the student enrollment by resident town and by grade have been entered correctly.

Report all students by their **resident** town, by grade as of October 1.

Report all international students in the 'out-of-state' category.

Report students from a state agency or institution in the 'state-agency' category.

Report special education students by his/her age-appropriate grade.

Report a student retained after Grade 12 as Grade 12.

Do not duplicate resident town records.

> Click Add New Enrollment (Save Entry) to continue adding another record.

|                                  | Collection Year: 2                                                                                                    | Collection Year: 2014-2015 (Open) |         |          |          | ALISON ZHOU - 0046121 |        |  |
|----------------------------------|----------------------------------------------------------------------------------------------------|-----------------------------------|---------|----------|----------|-----------------------|--------|--|
| Home<br>Data Entry<br>Enrollment | Please select a <u>Resident Town</u> and enter its<br>enrollments:                                                                                                    |                                   |         |          |          |                       |        |  |
| Staff Data<br>Certify            | Resident To                                                                                                    | wn c                              | Grade 9 | Grade 10 | Grade 11 | Grad                  | ie 12  |  |
| Reports                          | (Select Res Tov                                                                                                    | •                                 |         |          |          |                       |        |  |
| Reports<br>Admin<br>Manage       |                                                                                                    | Add New Enrollment (Save Entry)   |         |          |          |                       |        |  |
| Help                             | Resident Town                                                                                                    | <b>G</b> 9                        | G10     | G11      | G12      |                       |        |  |
|                                  | Avon                                                                                                    | 19                                | 29      | 19       | 20       | Edit                  | Delete |  |
|                                  | Ashford                                                                                                    | 2                                 | 1       | 2        | 3        | Edit                  | Delete |  |
|                                  | Bristol                                                                                                    | 2                                 | 1       | 2        | 3        | Edit                  | Delete |  |
|                                  | Bolton                                                                                                    | 22                                | 0       | 22       | 22       | Edit                  | Delete |  |
|                                  |                                                                                                    |                                   | N       | ext      |          |                       |        |  |
|                                  | <ul> <li>INSTRUCTIONS:</li> <li>(a) Report Out-of-State or Out-of-Country pupils, please choose 'Out-of-State'.</li> <li>(b) The criterion for determining the pupil's resident town is the location of the family home. List all Connecticut towns listed, NOT POSTAL ADDRESS. If student in a state agency or institution (DcF/DOS) ect.), please choose 'State Agency'.</li> <li>(c) Report a special education student by his/her age-appropriate grade.</li> <li>(d) Please report a student who is retained after Grade 12 student. Do NO include post-graduate students.</li> <li>(e) Regardless of program, please report children under five years of age who are not in</li> </ul> |                                   |         |          |          |                       |        |  |

<sup>1</sup>If you click the back button, you may lose all data you just entered.

2 Select **Next** to save the data once all records are entered and to continue to the next screen -Staff Data Screen. If you click Back key, you may lose all data you just entered.

In Staff Data Screen, all boxes must have a value.

#### NONPUBLIC SCHOOL REPORT (ED159) USER GUIDE

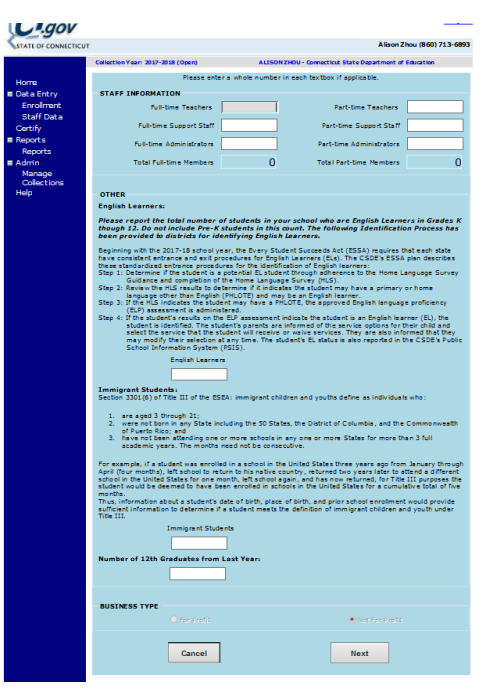

**Note:** The system will not move forward and warning statements will display if you do not enter data in all required fields.

#### EL HAS NEW REQUIREMENT. SEE THE LINKS FOR FURTHER INFORMATION.

CSDE English Learner Identification Process is the website below: <u>http://www.sde.ct.gov/sde/lib/sde/pdf/student\_assessment/ell/initial\_EL\_identification\_process\_5-30-</u> 17\_combined.pdf

CSDE English Leaner Identification Process Flowchart is listed in the website below: http://www.sde.ct.gov/sde/lib/sde/pdf/student\_assessment/ell/CSDE\_EL\_Identification\_Process\_Flowchart\_ 5-30-17.pdf

- All English Learner students from K-12 have to be properly identified by the assessments stated in the previous slide.
- > The identification process has to be valid.
- > Do not include PK EL students.
- If a school does not wish to obtain an EL grant from local public school district, then do not report count of ELs in ED159.
- > Reported Immigrant students are based on the definition stated above.
- The number of G12 graduates is from last year.
- Verify the status of your school is Profit or Not-for-Profit.
- 3 Once data are entered, select **Next** and then **SAVE** the data and to continue to the next screen. <sup>≤</sup> If you select **Cancel**, the system <u>will not save</u> the data you entered.
- **4** This procedure is complete. Make sure to click 'OK' box in the yellow post note to proceed.

| school in the United States for one month, left school again, and has now returned, fo<br>student would be deemed to have been enrolled in schools in the United States for a c<br>Next: Verify two reports | r Title III purposes the<br>umulative total of five<br>ment would provide |
|----------------------------------------------------------------------------------------------------|---------------------------------------------------------------------------|
| Year-to-Year Change Report                                                                                                    | en and youth under                                                        |
| ED159 Nonpublic School Report                                                                                                    |                                                                           |
| ОК                                                                                                    |                                                                           |
| BUSINESS TYPE                                                                                                    |                                                                           |
| For Profit     Not Fo                                                                                                    | r Profit                                                                  |
| Cancel                                                                                                    |                                                                           |

### How to Verify and Certify ED159 Nonpublic School Report

- **1** Verify the accuracy of data from the **Year-to-Year Change Report**.
  - > If data has error Select **Change Data** to edit the data.
  - If data is correct Select the box I have verified that the information reported above is correct and then Next to move to next report to verify.

Note: Use the scroll bar to view the entire report.

#### Criteria for potential errors:

Enrollment by Resident Town (PK-12):

Counts between previous year and current year is > 5 or < 5 and change is > +15% or < -15%. Current year's count is <= 5 and change is > +50% or < -50%. Previous year's count was 0 and current Year's count is not equal to 0.

Current year's count is 0 and previous Year's count was not 0.

- ➤ The change of EL students between previous year and current year is >15% or <15%.</p>
- > Organizational Type: Current Organizational Status is different from previous year's status.
- (K-12) Enrollment In Town or Out of Town/In CT state or out of Sate is <50%.</p>

| Please review the report especially fo   | r the significant gaps highlig | hted in yellow. Take the nec | essary step accordingly:      |
|------------------------------------------|--------------------------------|------------------------------|-------------------------------|
| Click 'Change Data' to make changes      | or 'Next' to continue with no  | changes needed.              |                               |
| f you have already Certified this year   | 's collection and you need to  | change any information, co   | ontact SDE Staff by phone     |
| or email to decertify your collection.   |                                |                              |                               |
|                                          |                                |                              |                               |
| Alison Zhou (860) 713-6893 or Alison.Zho | ou@ct.gov.                     |                              |                               |
| Previous Year to Current Year Cha        | inges                          |                              |                               |
| Enrollment PreK-12                       | 2018-2019                      | 2019-2020                    | % Change                      |
| won                                      | 64                             | 48                           | -25 %                         |
| lloomfield                               | 14                             | 20                           | 43 %                          |
| armington                                | 0                              | 17                           | >100 %                        |
| imsbury                                  | 0                              | 36                           | >100 %                        |
| /ernon                                   | 0                              | 11                           | >100 %                        |
| Vest Hartford                            | 0                              | 44                           | >100 %                        |
| EL Enrollment                            |                                |                              |                               |
| Avon Old Farms School                    | 2                              | 1                            | -50 %                         |
| mmigrant Student Enrollment              |                                |                              |                               |
| Avon Old Farms School                    | 3                              | 1                            | -67 %                         |
| Profit / Non Profit Status               |                                |                              |                               |
| Avon Old Farms School                    | Profit                         | Non Profit                   |                               |
| Out of State Enrollment (K-12)           |                                |                              |                               |
| Avon Old Farms School                    | 0                              | 0                            |                               |
|                                          |                                |                              |                               |
| Avon Old Farms School                    | Page 1                         | /1 F                         | Printed on: 9/25/2019 3:10 PM |
|                                          |                                |                              |                               |

After reviewing the data, you have two options: 1) click **Change Data** to edit the data; 2) check the box I have verified that the information reported above is correct, then **Next** will be available to click.

#### 3. Verify the accuracy of data from ED159 NonPublic School Report.

| ſown              | Town<br>Code | ¥   | Kindergarten<br>Full Day | Kindergarten<br>Half Day | Kindergarten<br>Extended Day | Grade 1 | Grade 2  | Grade 3 | Grade 4 | Grade 5 | Grade 6 | Grade 7 | Grade 8 | Grade 9 | Grade 10 | Grade 11 | Grade 12 | Total |
|-------------------|--------------|-----|--------------------------|--------------------------|------------------------------|---------|----------|---------|---------|---------|---------|---------|---------|---------|----------|----------|----------|-------|
| Avon              | 4            |     |                          |                          |                              |         |          |         |         |         |         |         |         | 8       | 9        | 11       | 20       | 48    |
| Vest Hartford     | 155          |     |                          |                          |                              |         |          |         |         |         |         |         |         | 11      | 11       | 11       | 11       | 44    |
| Bloomfield        | 11           |     |                          |                          |                              |         |          |         |         |         |         |         |         | 5       | 5        | 5        | 5        | 20    |
| Simsbury          | 128          |     |                          |                          |                              |         |          |         |         |         |         |         |         | 9       | 9        | 9        | 9        | 36    |
| armington         | 52           |     |                          |                          |                              |         |          |         |         | 3       | 2       | 3       | 2       | 1       | 3        | 2        | 1        | 17    |
| /ernon            | 146          |     |                          |                          |                              |         |          |         |         |         |         |         |         | 8       | 1        | 1        | 1        | 11    |
| OTAL              | 6            |     |                          |                          |                              |         |          |         |         | 3       | 2       | 3       | 2       | 42      | 38       | 39       | 47       | 176   |
| V. Organizat      | ion Type     | e e | auates                   | you ha                   | α iast y<br>For-p            | rofit   | (121     | n gr    | ader    | s on    | iy):    |         |         | 25      |          |          |          |       |
| Avon Old Farms So | hool         |     |                          |                          | P                            | age '   | 1/1      |         |         |         |         |         |         |         | Print    | ed on:   | 9/25     | 2019  |
|                   |              |     |                          |                          | ſ                            |         | <b>C</b> | 416.    |         | 1       |         | Sav     | o       | d D.    | int      |          | Char     |       |

Please use the scroll bar to view the entire report.

#### Review all data in ED159 NONPUBLIC SCHOOL REPORT:

- Are all school information correctly updated?
- Are all students reported by their resident towns as October 1?
- Are all international students entered in the out-of-state record?
- Are the staff data correctly entered?
- Are all EL and Immigrant students reported correctly?
- Does your school have grade12 graduates?
- Is your school a 'Not-for-Profit' organization?

Step to take:

- > Select the top button to save the report in a Word, Excel, or PDF format.
- > Select **Save and Print** to print the report.
- > Select **Certify** to complete the procedure.
- Select Change Data to edit the data.
- **2** This procedure is complete.

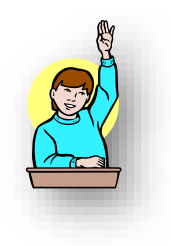

FAQs

### Miscellaneous Questions?

#### 1) Why does your school have to report student enrollment by resident town?

The department requires to collect enrollment data from each non-public school to ensure that school districts receive all funds to which they are entitled and provide resources and services to the participating non-public school.

#### 2) Why does your school have to update school information?

The CSDE requires accurate data, such as for-profit or not-for-profit origination status, status of EL and immigrant students, resident town of students, in order to ensure that school districts receive all adequate funds to which they are entitled and can provide resources and services to the eligible participating nonpublic schools.

#### 3) Can I save or print the ED159 report?

Yes, you can save the report clicking kin a Word, Excel, or PDF format. You can print a hard copy of ED159 report.

#### 4) How do I know if my school is certified or the data is saved?

Your school will get an email form us indicating that your school is certified once you select **Certify** and your school data is saved.

Make sure to select **Next** in every screen during data entering in order to save your data.

#### 5) Is there a help website for ED159?

Yes. There is **Help** at the left column or at the bottom of data entry screen.

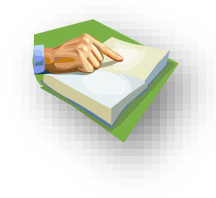

### Appendix:

#### **Terminology and References**

#### Staff Definition:

| Teachers:       | Staff members who instruct pupils in scheduled groups, e.g., subject area, special education.                                                                                                    |
|-----------------|----------------------------------------------------------------------------------------------------|
| Support staff:  | Staff members who assist individual pupils in the area of instructional programs, e.g., counselors, psychologists, librarians; do not report tutors or aides.                                      |
| Administrators: | Staff members who manage instructional programs and supervise instructional programs or supervise instructional staff e.g., principals, heads, directors, supervisors, deans, or their assistants. |

**English Learner**: If a school decides to report EL students, the EL status of a student is determined by the assessments.

Students in your school who are English learners in Grades K-12. An English learner is determined by the assessments: 1) on standardized English proficiency tests; 2) on an oral interview conducted in English; 3) in academic subject areas taught in English as demonstrated by indicators such as, report cards and test scores.

Please do not include Pre-K students in this count.

#### **Immigrant Students:**

Section 3301(6) of Title III of the ESEA: immigrant children and youths define as individuals who:

1) are aged 3 through 21;

2) who are not born in any State including the 50 States, the District of Columbia, and the Commonwealth of Puerto Rico; and

3) have not been attending one or more schools in any one or more States for more than 3 full academic years. The months need not be consecutive. For example, if a student was enrolled in a school in the United States three years ago from January through April (four months), left school to return to his native country, returned two years later to attend a different school in the United States for one month, left school again, and has now returned, for Title III purposes the student would be deemed to have been enrolled in schools in the United States for a cumulative total of five months.

Thus, information about a student's date of birth, place of birth, and prior school enrollment would provide sufficient information to determine if a student meets the definition of immigrant children and youth under Title III.

#### Year-to-Year Change Report

Criteria for potential errors:

Enrollment by Resident Town

Counts between previous year and current year is > 5 or < 5 and change is > +15% or < -15%. Current year's count is <= 5 and change is > +50% or < -50%. Previous year's count was 0 and current Year's count is not equal to 0. Current year's count is 0 and previous Year's count was not 0.

- > The change of EL students between previous year and current year is >15% or <15%.
- Organizational Type

Current Organizational Status is different from previous year's status.

➤ (K-12) Enrollment In Town or Out of Town or In CT state or out of Sate is <50% or >50%.

#### ED159 Staff and Enrollment Summary

- > Are all school information correctly updated?
- > Are the staff data correctly entered?
- > Are all EL and Immigrant students reported correctly?
- > Are all students reported by their resident towns as October 1?
- > Are all international students entered in the out-of-state record?
- > Does your school have grade12 graduates?
- Is your school a 'Not-for-Profit' organization?

### **Resident Towns**

| Town | TOWN          | Town | TOWN          | Town | TOWN             | Town | TOWN          |
|------|---------------|------|---------------|------|------------------|------|---------------|
| Code |               | Code |               | Code |                  | Code |               |
| 001  | Andover       | 047  | East Windsor  | 093  | New Haven        | 139  | Suffield      |
| 002  | Ansonia       | 048  | Ellington     | 094  | Newington        | 140  | Thomaston     |
| 003  | Ashford       | 049  | Enfield       | 095  | New London       | 141  | Thompson      |
| 004  | Avon          | 050  | Essex         | 096  | New Milford      | 142  | Tolland       |
| 005  | Barkhamsted   | 051  | Fairfield     | 097  | Newtown          | 143  | Torrington    |
| 006  | Beacon Falls  | 052  | Farmington    | 098  | Norfolk          | 144  | Trumbull      |
| 007  | Berlin        | 053  | Franklin      | 099  | North Branford   | 145  | Union         |
| 008  | Bethany       | 054  | Glastonbury   | 100  | North Canaan     | 146  | Vernon        |
| 009  | Bethel        | 055  | Goshen        | 101  | North Haven      | 147  | Voluntown     |
| 010  | Bethlehem     | 056  | Granby        | 102  | North Stonington | 148  | Wallingford   |
| 011  | Bloomfield    | 057  | Greenwich     | 103  | Norwalk          | 149  | Warren        |
| 012  | Bolton        | 058  | Griswold      | 104  | Norwich          | 150  | Washington    |
| 013  | Bozrah        | 059  | Groton        | 105  | Old Lyme         | 151  | Waterbury     |
| 014  | Branford      | 060  | Guilford      | 106  | Old Saybrook     | 152  | Waterford     |
| 015  | Bridgeport    | 061  | Haddam        | 107  | Orange           | 153  | Watertown     |
| 016  | Bridgewater   | 062  | Hamden        | 108  | Oxford           | 154  | Westbrook     |
| 017  | Bristol       | 063  | Hampton       | 109  | Plainfield       | 155  | West Hartford |
| 018  | Brookfield    | 064  | Hartford      | 110  | Plainville       | 156  | West Haven    |
| 019  | Brooklyn      | 065  | Hartland      | 111  | Plymouth         | 157  | Weston        |
| 020  | Burlington    | 066  | Harwinton     | 112  | Pomfret          | 158  | Westport      |
| 021  | Canaan        | 067  | Hebron        | 113  | Portland         | 159  | Wethersfield  |
| 022  | Canterbury    | 068  | Kent          | 114  | Preston          | 160  | Willington    |
| 023  | Canton        | 069  | Killingly     | 115  | Prospect         | 161  | Wilton        |
| 024  | Chaplin       | 070  | Killingworth  | 116  | Putnam           | 162  | Winchester    |
| 025  | Cheshire      | 071  | Lebanon       | 117  | Redding          | 163  | Windham       |
| 026  | Chester       | 072  | Ledyard       | 118  | Ridgefield       | 164  | Windsor       |
| 027  | Clinton       | 073  | Lisbon        | 119  | Rocky Hill       | 165  | Windsor Locks |
| 028  | Colchester    | 074  | Litchfield    | 120  | Roxbury          | 166  | Wolcott       |
| 029  | Colebrook     | 075  | Lyme          | 121  | Salem            | 167  | Woodbridge    |
| 030  | Columbia      | 076  | Madison       | 122  | Salisbury        | 168  | Woodbury      |
| 031  | Cornwall      | 077  | Manchester    | 123  | Scotland         | 169  | Woodstock     |
| 032  | Coventry      | 078  | Mansfield     | 124  | Seymour          | 999  | Out-of-State  |
| 033  | Cromwell      | 079  | Marlborough   | 125  | Sharon           |      |               |
| 034  | Danbury       | 080  | Meriden       | 126  | Shelton          |      |               |
| 035  | Darien        | 081  | Middlebury    | 127  | Sherman          |      |               |
| 036  | Deep River    | 082  | Middlefield   | 128  | Simsbury         |      |               |
| 037  | Derby         | 083  | Middletown    | 129  | Somers           |      |               |
| 038  | Durham        | 084  | Milford       | 130  | Southbury        |      |               |
| 039  | Eastford      | 085  | Monroe        | 131  | Southington      |      |               |
| 040  | East Granby   | 086  | Montville     | 132  | South Windsor    |      |               |
| 041  | East Haddam   | 087  | Morris        | 133  | Sprague          |      |               |
| 042  | East          | 088  | Naugatuck     | 134  | Stafford         |      |               |
|      | Hampton       |      |               |      |                  |      |               |
| 043  | East Hartford | 089  | New Britain   | 135  | Stamford         |      |               |
| 044  | East Haven    | 090  | New Canaan    | 136  | Sterling         |      |               |
| 045  | East Lyme     | 091  | New Fairfield | 137  | Stonington       |      |               |
| 046  | Easton        | 092  | New Hartford  | 138  | Stratford        |      |               |

Please follow the step by step instructions below.

#### I forgot my Username:

#### **Step Action**

- 1 Click Forgot Username/Password link: <u>http://sdeportal.ct.gov/portaluser/</u>
- **2** The Home screen is displayed:

| Forgot Username |
|-----------------|
| Forgot Password |
| Change Password |

**3** Click Forgot Username. The system displays the Forgot Username screen.

### Forgot Username

Enter the required information and click submit. An email message containing your Username will be sent to the email provided.

| *Last Name: Type Last Name Here               |    | J. J. F. S. S. S. S. S. S. S. S. S. S. S. S. S. | First Name:     |
|-----------------------------------------------|----|-------------------------------------------------|-----------------|
|                                               |    | *Last Name: Type Last Name Here                 | *Last Name:     |
| *Email Address: Enter Your Email Address Here | re | Email Address: Enter Your Email Address         | *Email Address: |

4 Enter your First Name, Last Name and Email Address and select Submit.

**NOTE:** First Name, Last Name and Email Address are required to match your account in Directory Manager (DM).

5 If First Name, Last Name and Email Address match, the following will be displayed:

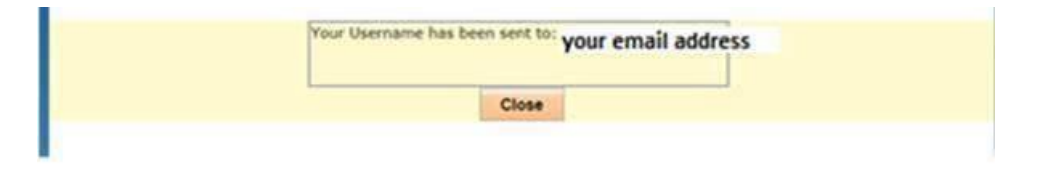

6 An email will be sent with your Username.

You requested your Username for Directory Manager (DM), which gives you access to the Connecticut State Department of Education's portal applications website.

- Access the portal here: <u>https://csde.ct.gov</u>
- Your Username is : Username inserted
- Do <u>NOT</u> share usernames and passwords, as each is unique to the assigned individual. The CSDE reserves the right to inactivate accounts and/or remove roles if it believes the account has been used by anyone other than the assigned account holder.
- 7 You can use the link in the email to access your account in DM.

#### I forgot my Password:

#### **Step Action**

- 1 Click Forgot Username/Password link: <u>http://sdeportal.ct.gov/portaluser/</u>
- 2 The Home screen is displayed:

| ( |                 |
|---|-----------------|
|   | Forgot Username |
|   | Forgot Password |
|   | Change Password |

**3** Click Forgot Password. The system displays the Forgot Password screen.

### Forgot Password

Enter the required information and click submit. An email message containing a temporary password will be sent to the email provided.

|    | *Lact Name: Tur    |                            |  |
|----|--------------------|----------------------------|--|
|    | Last Marie. Typ    | e Last Name Here           |  |
|    | *User Name: Typ    | e User Name Here           |  |
| *E | Email Address: Ent | er Your Email Address Here |  |

4 Enter your First Name, Last Name, Username and Email Address and select Submit.

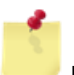

**NOTE:** First Name, Last Name, User Name and Email Address are required to match your account in Directory Manager (DM).

5 If First Name, Last Name, User Name and Email Address match, the following will be displayed:

| lress |
|-------|
|       |
|       |
|       |

6 An Email will be sent with your Temporary Password.

Dear First Name inserted,

You requested your Password to be re-set for Directory Manager (DM), which gives you access to the Connecticut State Department of Education's portal applications website.

- Access the portal here: <u>https://csde.ct.gov</u>
- Your temporary password is: Temporary Password inserted
- You will be forced to change your password when you log in.
- Do <u>NOT</u> share usernames and passwords, as each is unique to the assigned individual. The CSDE reserves the right to inactivate accounts and/or remove roles if it believes the account has been used by anyone other than the assigned account holder.
- 7 You can use the link in the email to access your account in DM.

### **CSDE's Statement of Nondiscrimination**

The State of Connecticut Department of Education is committed to a policy of equal opportunity/affirmative action for all qualified persons. The Department of Education does not discriminate in any employment practice, education program, or educational activity on the basis of race, color, religious creed, sex, age, national origin, ancestry, marital status, sexual orientation, gender identity or expression, disability (including, but not limited to, intellectual disability, past or present history of mental disorder, physical disability or learning disability), genetic information, or any other basis prohibited by Connecticut state and/or federal nondiscrimination laws. The Department of Education does not unlawfully discriminate in employment and licensing against qualified persons with a prior criminal conviction. Inquiries regarding the Department of Education's nondiscrimination policies should be directed to:

Levy Gillespie Equal Employment Opportunity Director Connecticut State Department of Education Affirmative Action Office 450 Columbus Boulevard, Suite 607 Hartford, CT 06103 Phone: (860)-807-2071 Email: <u>levy.gillespie@ct.gov</u>